## Step 1

Open Capture CIS 17.4 and create a new design (or open an existing design)

## Step 2

In the left panel, click on the 'Design Resources' folder to highlight it

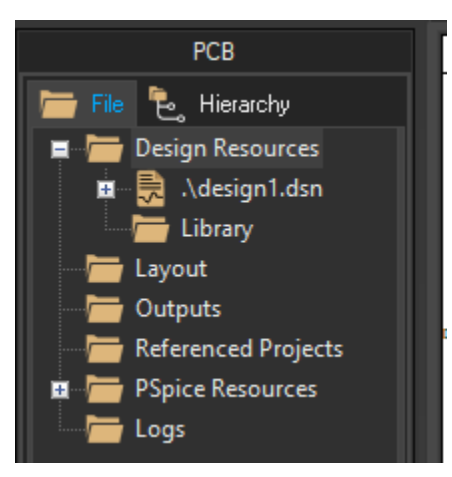

With this folder highlighted, go to tools -> generate part

# Step 3

Specify the source file to the EAB450M12XM3.cir on your computer. Copy the settings below.

| Generate Part                                                            |                                                      |                         | ×          |  |  |  |
|--------------------------------------------------------------------------|------------------------------------------------------|-------------------------|------------|--|--|--|
| Netlist/source file:                                                     |                                                      |                         | ОК         |  |  |  |
| C:\Pspice_Models\CAB650M17HN                                             | 13.cir                                               | Browse                  | Cancel     |  |  |  |
| Netlist/source file type:                                                |                                                      |                         | Canoca     |  |  |  |
| PSpice Model Library                                                     |                                                      |                         | Help       |  |  |  |
| Part name:                                                               |                                                      |                         | FPGA Setup |  |  |  |
| <all></all>                                                              |                                                      |                         |            |  |  |  |
| Destination part library:                                                |                                                      |                         |            |  |  |  |
| C:\Pspice_Models\CAB650M17HM                                             | 13.OLB                                               |                         | Browse     |  |  |  |
| Create new part                                                          |                                                      | n existing part in libi |            |  |  |  |
| Pick symbols manually                                                    |                                                      |                         |            |  |  |  |
| Sort pins                                                                | Additional pins                                      |                         |            |  |  |  |
|                                                                          | ☐ Specify the number of additional<br>☐ pins on part |                         |            |  |  |  |
| <ul> <li>Descending order</li> </ul>                                     |                                                      |                         |            |  |  |  |
| Retain alpha-numeric pin-numbers. Device is pin grid array type package. |                                                      |                         |            |  |  |  |
| Implementation type:                                                     | Implementation n                                     | ame:                    |            |  |  |  |
| PSpice Model 🔹                                                           | <all></all>                                          |                         |            |  |  |  |
| Implementation file:                                                     |                                                      |                         |            |  |  |  |
|                                                                          |                                                      | Brow                    |            |  |  |  |
|                                                                          |                                                      |                         |            |  |  |  |

You should see something like the below in the left column. Note that I'm using a CAB650M12HM3 model for my example.

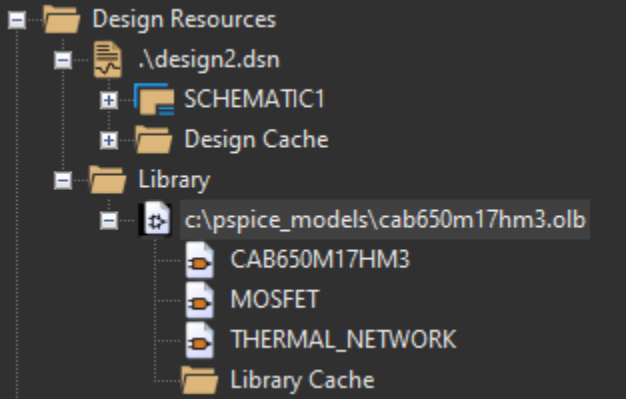

## Step 4

Now, go to Pspice -> new simulation profile (or edit an existing one if you have it already). Go to Configuration Files -> Library and add the .cir file to the library as a global.

| Simulation Settings - WS_Sim                                                                    |                                                            |                                    |                                 | ×               |
|-------------------------------------------------------------------------------------------------|------------------------------------------------------------|------------------------------------|---------------------------------|-----------------|
| General                                                                                         | Category:                                                  | Filename:                          |                                 | Browne          |
| Analysis<br>Configuration Files                                                                 | Stimulus<br>Library<br>Include                             | Configured Files                   | × + +                           | biowse          |
| Options                                                                                         |                                                            | C:\Pspice_Models\CAB650M17HM3.cir* |                                 | Add as Global   |
| Data Collection<br>Probe Window<br>Probe Window<br>Probe Window<br>Probe Window<br>Probe Window |                                                            |                                    | Add to Design<br>Add to Profile |                 |
|                                                                                                 |                                                            |                                    | Edit                            |                 |
|                                                                                                 |                                                            |                                    | Change                          |                 |
|                                                                                                 | Library Path<br>"C:\Cadence\SPB_17.4\tools\PSpice\Library" |                                    | Browse                          |                 |
|                                                                                                 |                                                            |                                    |                                 |                 |
|                                                                                                 |                                                            | OK Cancel                          | Apply Res                       | iet <b>Help</b> |
|                                                                                                 |                                                            |                                    |                                 |                 |

## Step 5

On the left-panel, under the 'Library' folder, double-click on the CAB650M17HM3 model. You should see a default symbol appear. You can either keep this symbol, or edit the symbol to something more appropriate.

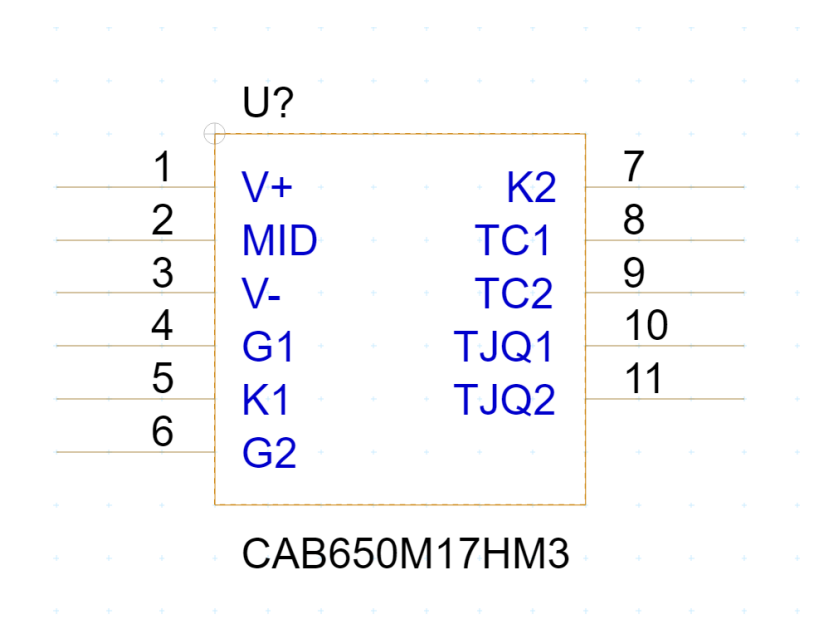